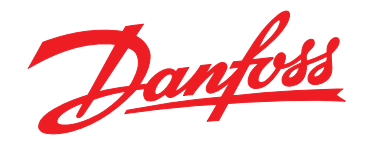

# Ръководство за инсталиране Модул Modbus TCP

VLT<sup>®</sup> Compact Starter MCD 201/MCD 202 • VLT<sup>®</sup> Soft Starter MCD 500

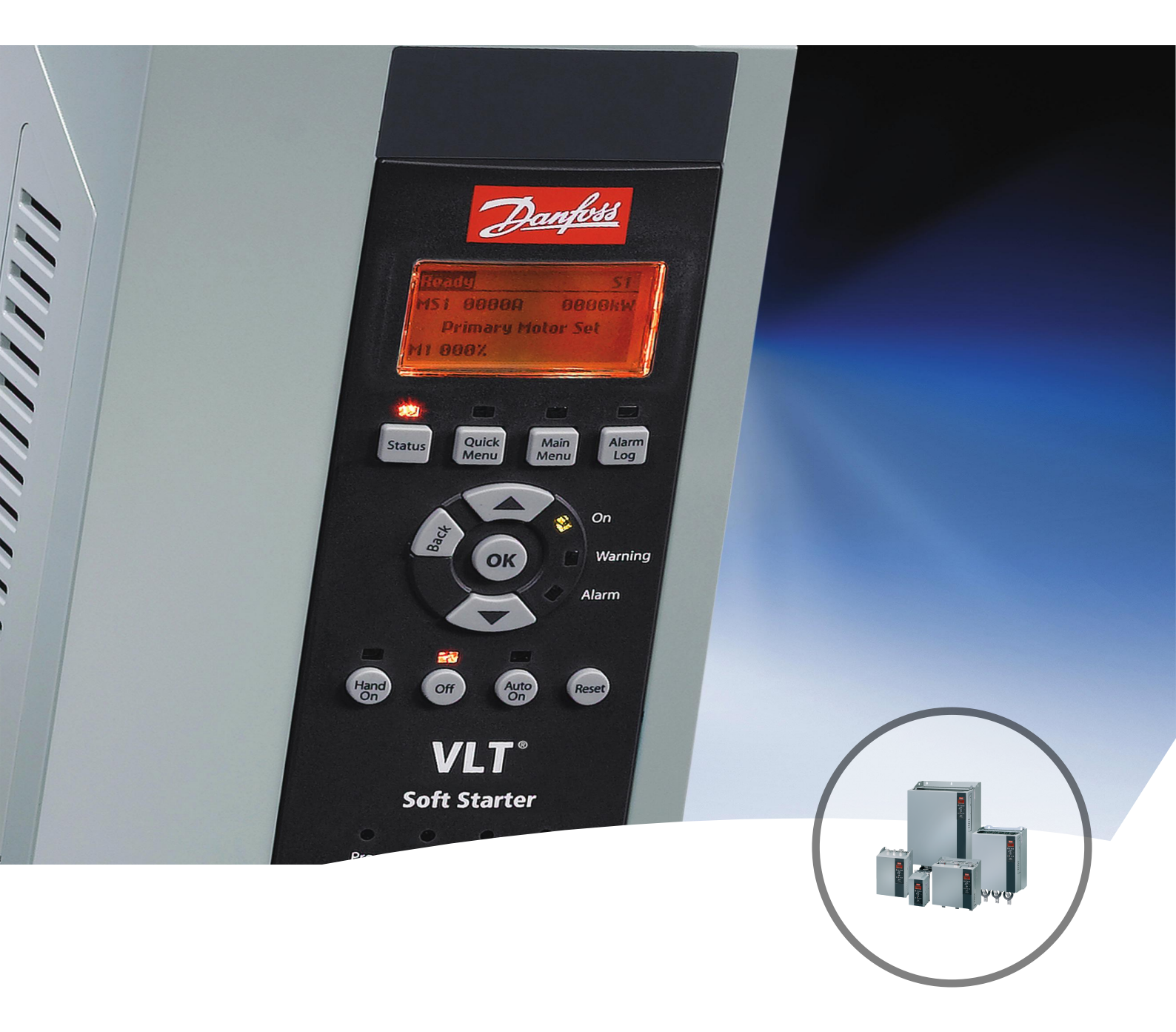

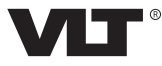

Ръководство за инсталиране

## Съдържание

| 1 Въведение                                             | 3  |
|---------------------------------------------------------|----|
| 1.1 Цел на ръководството                                | 3  |
| 1.2 Допълнителни ресурси                                | 3  |
| 1.3 Общ преглед на продукта                             | 3  |
| 1.4 Одобрения и сертификати                             | 3  |
| 1.5 Изхвърляне                                          | 3  |
| 1.6 Символи, съкращения и условности                    | 3  |
| 2 Безопасност                                           | 5  |
| 2.1 Квалифициран персонал                               | 5  |
| 2.2 Общи предупреждения                                 | 5  |
|                                                         | 7  |
| 21 Процерского до имато силости                         | /  |
| 3. Процедура по инсталиране                             | /  |
| 4 Свързване                                             | 8  |
| 4.1 Свързване за софтстартер                            | 8  |
| 4.2 Мрежова връзка                                      | 9  |
| 4.2.1 Ethernet портове                                  | 9  |
| 4.2.2 Кабели                                            | 9  |
| 4.2.3 Предпазни мерки за EMC                            | 9  |
| 4.2.4 Изграждане на мрежа                               | 9  |
| 4.3 Адресиране                                          | 9  |
| Конфигурация на устройството                            | 10 |
| 5.1 Общ преглед на конфигурацията                       | 10 |
| 5.2 Вграден уеб сървър                                  | 10 |
| 5.3 Ethernet Device Configuration Tool                  | 10 |
| 5 Експлоатация                                          | 12 |
| 6.1 Класификация на устройството                        | 12 |
| б.2 Конфигурация                                        | 12 |
| 6.3 Светодиоди                                          | 12 |
| Modbus регистри                                         | 13 |
| 7.1 Съвместимост                                        | 13 |
| 7.2 Осигуряване на безопасно и успешно управление       | 13 |
| 7.3 Конфигуриране на параметрите на софтстартера        | 13 |
| 7.4 Стандартен режим                                    |    |
| 7.4.1 PLC Конфигурация                                  | 13 |
| 7.4.2 Регистри на конфигурации и команди (четене/запис) | 14 |
|                                                         |    |

| 7.4.3 Регистри за отчитане на състоянието (само запис) | 14 |
|--------------------------------------------------------|----|
| 7.4.4 Примери                                          | 16 |
| 7.5 Режим на съвместимост                              | 16 |
| 7.5.1 PLC Конфигурация                                 | 16 |
| 7.5.2 Регистри                                         | 16 |
| 7.5.3 Примери                                          | 18 |
| 7.6 Кодове за изключване                               | 19 |
| 7.6.1 Вътрешна неизправност X                          | 19 |
| 8 Дизайн на мрежа                                      | 20 |
| 8.1 Топология звезда                                   | 20 |
| 8.2 Последователна топология                           | 20 |
| 8.3 Кръгова топология                                  | 20 |
| 8.4 Смесени топологии                                  | 21 |
| 9 Спецификации                                         | 22 |
|                                                        |    |

Danfoss

## 1 Въведение

### 1.1 Цел на ръководството

Настоящото ръководство за инсталиране предоставя информация за инсталирането на модула Modbus TCP за VLT<sup>®</sup> Compact Starter MCD 201/MCD 202 и VLT<sup>®</sup> Soft Starter MCD 500.

Ръководството за инсталиране е предназначено за използване само от квалифициран персонал.

Потребителите трябва да са запознати с:

- VLT<sup>®</sup> софтстартери.
- Ethernet протоколи.
- Програмируем контролер или програмируем логически контролер, който се използва като главен в системата.

Прочетете инструкциите преди инсталиране и се уверете, че сте спазили указанията за безопасно инсталиране.

VLT<sup>®</sup> е регистрирана търговска марка.

#### 1.2 Допълнителни ресурси

## Ресурси, налични за софтстартера, и допълнително оборудване:

- Инструкциите за експлоатация на VLT<sup>®</sup> Compact Starter MCD 200 предоставят необходимата информация за подготовка на софтстартера за работа.
- Инструкциите за експлоатация на VLT<sup>®</sup> Soft Starter MCD 500 предоставят необходимата информация за подготовка на софтстартера за работа.

Допълнителни публикации и ръководства са на разположение от Danfoss. Вижте drives.danfoss.com/ knowledge-center/technical-documentation/ за списъци.

#### 1.3 Общ преглед на продукта

#### 1.3.1 Предназначение

Настоящото ръководство се отнася за модула Modbus TCP за софтстартери  $VLT^{\otimes}$ , номер за поръчване 175G9904.

Модулът Modbus TCP е предназначен за работа с:

- VLT<sup>®</sup> Compact Starter MCD 201/MCD 202, 24 V AC/V DC и 110/240 V AC управляващо напрежение.
- VLT<sup>®</sup> Soft Starter MCD 500, всичко модели.

## ЗАБЕЛЕЖКА

Модулът Modbus TCP НЕ е подходящ за използване с компактни стартери MCD 201/MCD 202, използващи 380/440 V AC управляващо напрежение.

Модулът Modbus TCP позволява софтстартерът на Danfoss да се свърже към Ethernet мрежа и да се управлява и наблюдава чрез Ethernet комуникационен модел.

За успешната работа с устройството е необходимо познаване на Ethernet протоколите и мрежите. В случай на затруднения при използването на това устройство с продукти на трети лица, включващи PLC, скенери и инструменти за въвеждане в експлоатация, се свържете със съответния доставчик.

#### 1.4 Одобрения и сертификати

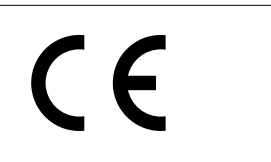

Налични са и други одобрения и сертификати. За допълнителна информация се свържете с местен партньор на Danfoss.

#### 1.5 Изхвърляне

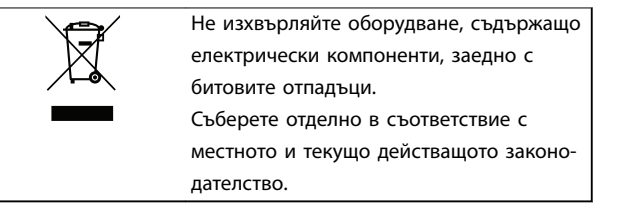

#### 1.6 Символи, съкращения и условности

| Съкращение | Дефиниция                             |
|------------|---------------------------------------|
| DHCP       | Конфигурационен протокол за динамичен |
|            | хост                                  |
| EMC        | Електромагнитна съвместимост          |
| IP         | Интернет протокол                     |
| LCP        | Локален контролен панел               |
| LED        | Светодиод                             |
| LOP        | Бутони за локално управление          |
| PC         | Персонален компютър                   |
| PLC        | Програмируем логически контролер      |

Таблица 1.1 Символи и съкращения

#### Въведение

Danfoss

## 1

#### Условности

Номерираните списъци указват процедури. Списъци с водещи символи показват друга информация и описание на илюстрации.

Курсивен текст показва:

- Кръстосана справка.
- Връзка.
- Име на параметър.
- Име на група параметри.
- Опция на параметър.

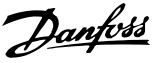

## 2 Безопасност

В това ръководство са използвани следните символи:

## **А**ПРЕДУПРЕЖДЕНИЕ

Показва потенциално опасна ситуация, която може да причини смърт или сериозни наранявания.

## **АВНИМАНИЕ**

Показва потенциално опасна ситуация, която може да доведе до леки или средни наранявания. Може да се използва също за предупреждение срещу небезопасни практики.

## ЗАБЕЛЕЖКА

Показва важна информация, включително ситуации, които може да доведат до повреда на оборудване или имущество.

#### 2.1 Квалифициран персонал

Изискват се правилно и надеждно транспортиране, съхранение, монтаж, експлоатация и поддръжка за безпроблемна и безопасна експлоатация на софтстартера. Само на квалифициран персонал е разрешено да монтира или работи с това оборудване.

Квалифициран персонал се определя като обучен персонал, който е упълномощен да монтира, пуска в действие и поддържа оборудване, системи и вериги съгласно съответните законови и подзаконови актове. Квалифицираният персонал също така трябва да е запознат с инструкциите и мерките за безопасност, описани в този наръчник.

#### 2.2 Общи предупреждения

### **ФПРЕДУПРЕЖДЕНИЕ** ОПАСНОСТ ОТ ТОКОВ УДАР

VLT<sup>®</sup> Soft Starter MCD 500 задържа опасни напрежения, когато е свързан към мрежовото напрежение. Електрическият монтаж трябва да се извършва само от компетентни електротехници. Неправилното инсталиране на мотора или софтстартера може да доведе до смърт, сериозно нараняване или повреда на оборудването. Следвайте указанията в настоящото ръководство, както и местни нормативни уредби за електрическа безопасност. Модели MCD5-0360С ~ MCD5-1600С:

Имайте предвид, че по събирателната шина и радиатора протича ток, когато модулът е включен към мрежово напрежение (включително когато софтстартерът е изключен или изчаква команда).

## **А**ПРЕДУПРЕЖДЕНИЕ

#### ПРАВИЛНО ЗАЗЕМЯВАНЕ

Изключвайте софтстартера от мрежовото напрежение преди извършване на ремонтна работа. Лицето, монтиращо софтстартера, носи отговорност да осигури правилно заземяване и защита на клоновата верига съгласно местните нормативни уредби за електрическа безопасност. Не свързвайте кондензатори за корекция на коефициента на мощност към изхода на VLT<sup>®</sup> Soft Starter MCD 500. Ако се използва статична корекция на коефициента на мощност, тя трябва да се свърже към захранващия край на софтстартера. 2

Danfoss

## **А**ПРЕДУПРЕЖДЕНИЕ

#### НЕЗАБАВЕН СТАРТ

В режим "Авто включване" моторът може да се управлява от разстояние (чрез дистанционни входове), докато софтстартерът е свързан със захранваща мрежа.

MCD5-0021B ~ MCD5-0961B:

Транспортирането, механичните удари или боравенето по груб начин може да доведат до стартиране на байпас контактора във включено състояние.

За да предотвратите стартирането на мотора незабавно след първото пускане в действие или след транспортиране:

- винаги се уверявайте, че преди захранването е приложено контролно захранване.
- Прилагането на контролно захранване преди захранването гарантира, че състоянието на контактора е инициализирано.

## **А**ПРЕДУПРЕЖДЕНИЕ

#### НЕЖЕЛАН ПУСК

Когато софтстартерът е свързан към захранващо напрежение, постояннотоково захранване или разпределение на товара, моторът може да се стартира във всеки един момент. Нежелан пуск по време на програмиране, обслужване или ремонтна работа може да доведе до смърт, сериозни наранявания или повреди на собствеността. Моторът може да се стартира чрез външен превключвател, команда на комуникация, входен сигнал на задание от LCP или LOP, дистанционно с помощта на Софтуер за настройка MCT 10 или след премахване на състояние на неизправност.

За да предотвратите неволно пускане на мотора:

- Натиснете [Off] (Изкл)/[Reset] (Нулиране) на LCP, преди да програмирате параметри.
- Изключете софтстартера от захранващата мрежа.
- Свържете всички кабели и сглобете напълно софтстартера, мотора и цялото задвижвано оборудване, преди да свържете софтстартера към захранващо напрежение, постояннотоково захранване или разпределение на товара.

## **А**ПРЕДУПРЕЖДЕНИЕ

#### БЕЗОПАСНОСТ НА ПЕРСОНАЛА

Софтстартерът не е устройство за безопасност и не осигурява електрическа изолация или изключване от захранването.

- Ако е необходима изолация, софтстартерът трябва да се монтира с главен контактор.
- Не разчитайте на функциите за стартиране и спиране за безопасността на персонала. Неизправности в мрежовото захранване, свързването на мотора или електрониката може да доведат до нежелано пускане или спиране на мотора.
- Ако възникнат неизправности в електрониката на софтстартера, спрял мотор може да се стартира. Временна неизправност в захранващата мрежа или прекъсване в свързването на мотора също може да доведе до пускане на спрял мотор.

За да осигурите безопасността на персонала и оборудването, управлявайте устройството за изолация чрез външна система за безопасност.

## ЗАБЕЛЕЖКА

Преди да промените настройките за който и да е параметър, запишете текущия параметър във файл с помощта на MCD PC софтуера или функцията Save User Set (Запис на настройките на потребителя).

## ЗАБЕЛЕЖКА

Използвайте внимателно функцията *Авто старт.* Прочетете всички бележки, свързани с функцията *Авто старт,* преди да започнете експлоатация.

Примерите и диаграмите в това ръководство са включени само за илюстративни цели. Информацията, съдържаща се в това ръководство, подлежи на промяна по всяко време и без предизвестие. При никакви обстоятелства не се поема отговорност или ангажимент за преки, косвени или последващи щети, произлезли от използването или приложението на това оборудване.

Danfoss

## 3 Инсталиране

#### 3.1 Процедура по инсталиране

## **АВНИМАНИЕ**

#### ПОВРЕДА НА ОБОРУДВАНЕТО

Оборудването може да се повреди, ако захранващата мрежа и управляващото напрежение са приложени, когато се инсталират или премахват опции/принадлежности.

За избягване на повреди:

 Отстранете мрежовото и управляващото напрежение от софтстартера, преди да прикачвате или премахвате опции/принадлежности.

Инсталиране на модула Modbus TCP:

- Прекъснете управляващото и мрежовото захранване от софтстартера.
- Издърпайте докрай горната и долната задържащи скоби на модула (А).
- Изравнете модула със слота за комуникационен порт (B).
- Притиснете горната и долната задържащи скоби, за да закрепите модула към софтстартера (С).
- Свържете Ethernet порт 1 или порт 2 на модула Modbus TCP към мрежата.
- Включете управляващото захранване към софтстартера.

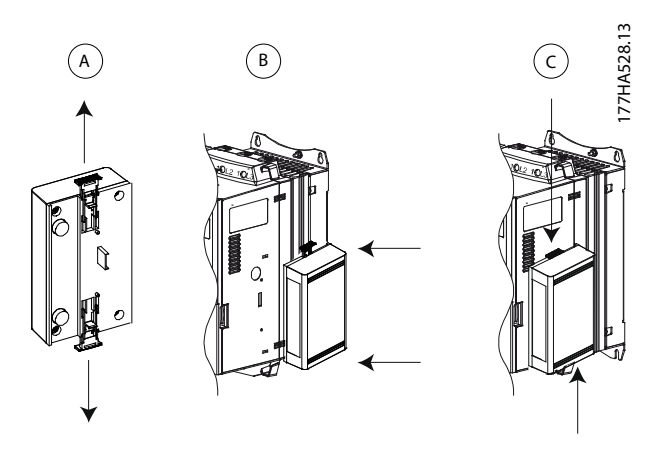

Илюстрация 3.1 Инсталиране на модула Modbus TCP

Отстранете модула от софтстартера:

- Прекъснете управляващото и мрежовото захранване от софтстартера.
- 2. Изключете всички външни кабели от модула.
- Издърпайте докрай горната и долната задържащи скоби на модула (А).
- 4. Извадете модула от софтстартера.

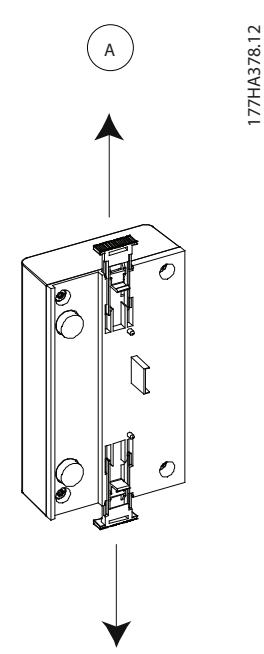

Илюстрация 3.2 Демонтиране на модула Modbus TCP

Danfoss

## 4 Свързване

#### 4.1 Свързване за софтстартер

Устройството се захранва от софтстартера.

#### VLT<sup>®</sup> Compact Starter MCD 201/MCD 202

За да може модулът Modbus TCP да приема команди от комуникацията, поставете връзка през клемите A1–N2 на софтстартера.

#### VLT<sup>®</sup> Soft Starter MCD 500

Ако MCD 500 трябва да работи в режим на автоматично включване, се изисква свързване на клеми 17, 18 и 25. В режим на ръчно управление не се изискват връзки.

#### ЗАБЕЛЕЖКА

#### CAMO 3A MCD 500

Управлението чрез комуникационната мрежа е винаги включено в режим на локално управление и може да се включи или изключи в режим на автоматично включване (*napamemъp 3-2 Comms in Remote (Komandu в ducmanционен режим*)). Вижте ръководството за работа на VLT<sup>®</sup> Soft Starter MCD 500 за подробности относно параметрите.

#### Връзки на модула Modbus TCP

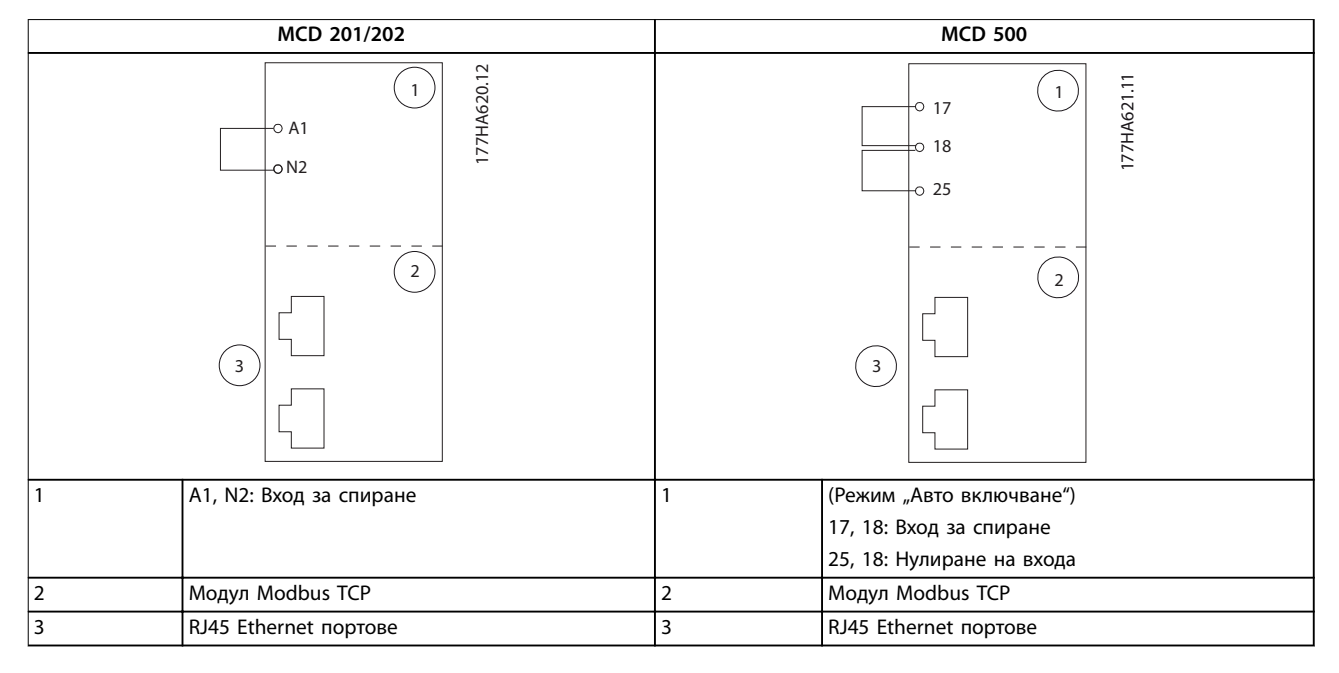

Таблица 4.1 Схеми на свързване

#### 4.2 Мрежова връзка

#### 4.2.1 Ethernet портове

Устройството разполага с 2 Ethernet порта. Ако се изисква само 1 връзка, може да се използва всеки един от портовете.

#### 4.2.2 Кабели

Подходящи кабели за свързване с EtherNet/IP модула:

- Категория 5
- Категория 5е
- Категория 6
- Категория бе

#### 4.2.3 Предпазни мерки за ЕМС

За да се намалят електромагнитните смущения, Ethernet кабелите трябва да се отделят от кабелите на мотора и мрежовите кабели с 200 мм (7,9 инча).

Ethernet кабелът трябва да пресича кабелите на мотора и мрежовите кабели под ъгъл от 90°.

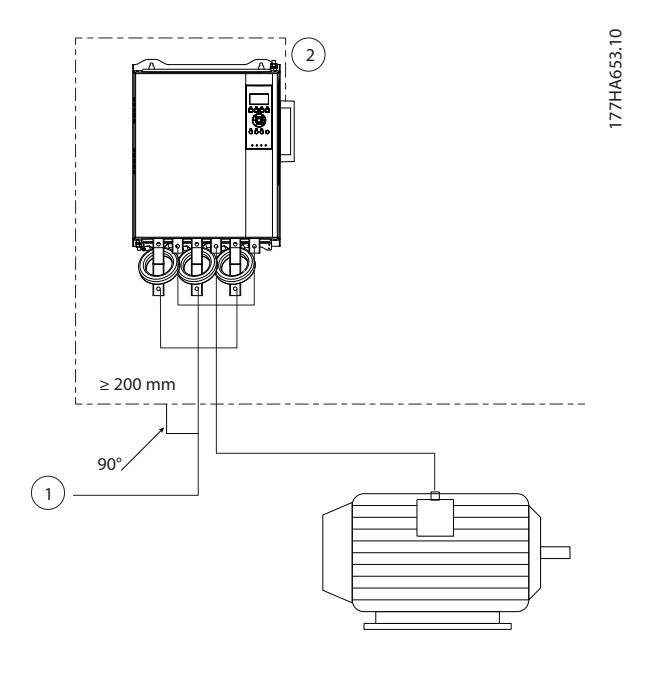

| 1 | 3-фазно захранване |
|---|--------------------|
| 2 | Ethernet кабел     |

Илюстрация 4.1 Правилно скачване на Ethernet кабелите

#### 4.2.4 Изграждане на мрежа

Контролерът трябва да установи директна връзка с всяко устройство, преди устройството да бъде част от мрежата.

#### 4.3 Адресиране

Всяко устройство в дадена мрежа се адресира чрез МАС адрес и IP адрес и може да му се зададе символично име, свързано с МАС адреса.

- На устройството може да се назначи статичен IP адрес по време на конфигурирането или може да получава динамичен IP адрес (чрез DHCP).
- Символичното име е по избор и трябва да се конфигурира в устройството.
- МАС адресът е фиксиран в устройството и е отпечатан върху етикет в предната част на модула.

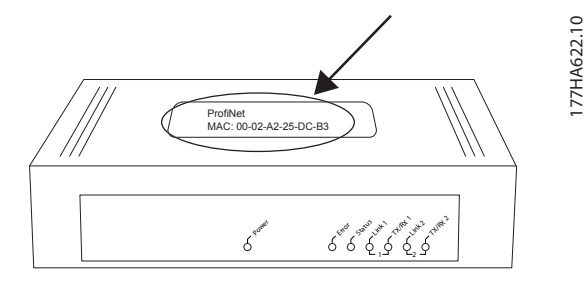

Илюстрация 4.2 Местоположение на МАС ID

Dantoss

## 5 Конфигурация на устройството

#### 5.1 Общ преглед на конфигурацията

#### ЗАБЕЛЕЖКА

Светодиодът за грешки мига, когато устройството получава захранване, но не е свързано към мрежа. Светодиодът за грешки мига през целия процес на конфигурация.

#### 5.2 Вграден уеб сървър

Ethernet атрибутите може да се конфигурират директно в устройството чрез вградения уеб сървър.

#### ЗАБЕЛЕЖКА

Уеб сървърът приема връзки само от същия домейн на подмрежа.

За да конфигурирате устройството чрез вградения уеб сървър:

- 1. Прикрепете модула към софтстартер.
- Свържете Ethernet порт 1 или порт 2 на модула Modbus TCP към мрежата.
- Включете управляващото захранване към софтстартера.
- Стартирайте браузър на компютъра и въведете адреса на устройството, следван от /ipconfig. Адресът по подразбиране за нов модул Modbus TCP е 192.168.1.2.

| Home | Firmware Update | File Upload | Reset      | Settings  | Diagnostic                                                                                                    |
|------|-----------------|-------------|------------|-----------|----------------------------------------------------------------------------------------------------|
|      | 1               | -           | Alli Inive | 1 aligner | 24                                                                                                    |
|      | B               |             |            | 1         | and the second second s |

Note: The new settings will come into effect after a reset.

WARNING: Changing the IP parameters may cause a loss of connection

| Parameter   | Current Value | New V  | al  | ue     |    |         |     |       |
|-------------|---------------|--------|-----|--------|----|---------|-----|-------|
| IP Address  | 192.168.1.2   | 192    | ].  | 168    | ]. | 0       |     | 1     |
| Subnet Mask | 255.255.255.0 | 255    |     | 255    |    | 255     |     | 0     |
| Gateway     | 0.0.0.0       | 0      |     | 0      |    | 0       |     | 0     |
| Mode        | static        | • stat | :10 | e 🔍 dh | cp | O boo   | tp  |       |
|             |               |        |     | sub    | mi | t disc: | ard | clear |

#### Илюстрация 5.1 Достъп до мрежовите настройки

- Редактирайте настройките според необходимостта.
- 6. Щракнете върху *Submit (Подаване),* за да запишете новите настройки.

- Поставете отметка на Static (Статичен), за да съхраните перманентно настройките в устройството.
- Ако получите подкана, въведете потребителско име и парола.
  - 8а Потребителско име: danfoss
  - 8b Парола: danfoss

### ЗАБЕЛЕЖК<u>А</u>

Ако даден IP адрес бъде променен и загубите записа му, използвайте Ethernet Device Configuration Tool, за да сканирате мрежата и да идентифицирате модула.

#### ЗАБЕЛЕЖКА

Ако промените маската на подмрежата, сървърът няма да може да комуникира с модула, след като новите настройки бъдат записани.

#### 5.3 Ethernet Device Configuration Tool

Ако IP адресът е неизвестен или ако маската на подмрежата на уеб сървъра не съвпада, използвайте Ethernet Device Configuration Tool за свързване към модула Modbus TCP.

Промените, извършени чрез Ethernet Device Configuration Tool, не могат да се запазят за постоянно в модула и се загубват при включване и изключване на управляващото захранване. Използвайте Ethernet Device Configuration Tool, за да промените временно настройките IP адреса. След това използвайте новия адрес за свързване към модула чрез вградения уеб сървър, за да запишете настройките за постоянно.

Изтеглете Ethernet Device Configuration Tool. За да инсталирате софтуера, трябва да имате права на администратор на компютъра.

#### Изтегляне на инструмента:

- 1. Отидете на drives.danfoss.com/downloads/pctools/ – за да намерите инструмента.
- Уверете се, че имате права на администратор на компютъра, преди да започнете инсталирането.
- Приемете лицензионното споразумение с краен потребител.
- Щракнете върху Yes (Да) в диалоговия прозорец за управление на потребителските акаунти.

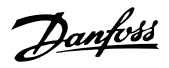

#### ЗАБЕЛЕЖКА

Ако в компютъра е разрешена защитна стена, добавете инструмента към списъка с упълномощени програми.

Конфигуриране на устройството чрез Ethernet Device Configuration Tool:

- 1. Прикрепете модула към софтстартер.
- 2. Свържете Ethernet порт 1 или порт 2 на модула към мрежата.
- Включете управляващото захранване към софтстартера.
- 4. Стартирайте Ethernet Device Configuration Tool.

| vices Online | Find:  |             |            |          | <u>n</u> ext | previ | pus |
|--------------|--------|-------------|------------|----------|--------------|-------|-----|
| IAC Address  | Device | Device Name | IP Address | Protocol | Devic        | Vend  | D   |
|              |        |             |            |          |              |       |     |
|              |        |             |            |          |              |       |     |
|              |        |             |            |          |              |       |     |
|              |        |             |            |          |              |       |     |
|              |        |             |            |          |              |       |     |
|              |        |             |            |          |              |       |     |

Илюстрация 5.2 Стартиране на инструмента

- 5. Щракнете върху Search Devices (Търсене на устройства).
  - 5а Софтуерът търси за свързани устройства.

| evices Online     | Find:    |             |             |          | next  | previo | us |
|-------------------|----------|-------------|-------------|----------|-------|--------|----|
| MAC Address       | Device   | Device Name | IP Address  | Protocol | Devic | Vend   | D  |
| 00-02-A2-25-DC-B3 | NETIC 50 | netIC [SN=  | 192.168.1.2 | NetId    | -     | -      | -  |
|                   |          |             |             |          |       |        |    |
|                   |          |             |             |          |       |        |    |
|                   |          |             |             |          |       |        |    |
|                   |          |             |             |          |       |        |    |
|                   |          |             |             |          |       |        |    |
|                   |          |             |             |          |       |        |    |
|                   |          |             |             |          |       |        |    |
|                   |          |             |             |          |       |        |    |
|                   |          |             |             |          |       |        |    |

Илюстрация 5.3 Инструментът показва свързаните устройства 6. За задаване на статичен IP адрес щракнете върху Configure (Конфигуриране) и изберете Set IP address (Задаване на IP адрес).

| ubnet <u>m</u> ask: 0 . 0 . 0 . 0 |
|-----------------------------------|

Илюстрация 5.4 Настройване на статичен IP адрес

Danfoss

## 6 Експлоатация

Moдулът Modbus TCP трябва да се управлява от Modbus клиент (напр. PLC), който отговаря на спецификациите на протокола Modbus. За успешна работа клиентът трябва също да поддържа всички функции и интерфейси, описани в настоящото ръководство.

#### 6.1 Класификация на устройството

Модулът Modbus TPC е Modbus сървър, управляван от Modbus клиент по Ethernet.

#### 6.2 Конфигурация

Конфигурирайте устройството директно в PLC. Не се изискват допълнителни файлове.

#### 6.3 Светодиоди

|   |                                       |       | Име на светодиода  | Състояние на светодиода | Описание                                    |
|---|---------------------------------------|-------|--------------------|-------------------------|---------------------------------------------|
| г |                                       | 0     | Power (Захранвано) | Изключено               | Модулът не е включен в захранването.        |
|   | $\sim$                                | 527.1 | гошег (захранване) | Включено                | Модулът получава захранване.                |
|   | S S S S S S S S S S S S S S S S S S S | 7HA6  |                    | Изключено               | Няма грешка.                                |
|   | NO.                                   | 177   | Error (Грешка)     | Мигащо                  | Системна грешка.                            |
|   |                                       |       |                    | Включено                | Комуникационна грешка.                      |
|   |                                       |       |                    | Изключено               | Не е в готовност                            |
|   | C Error<br>Status                     |       | Status (Състояние) | Бавно мигане            | В готовност, но без конфигурация            |
|   |                                       |       |                    | Бързо мигане            | Конфигурирано и в изчакване на комуникация. |
|   |                                       |       |                    | Включено                | Установена е комуникация.                   |
|   |                                       |       | Link v (Bnzzka v)  | Изключено               | Няма мрежова връзка.                        |
|   |                                       |       | спк х (бръзка х)   | Включено                | Има връзка с мрежа.                         |
|   |                                       |       | TX/RX x            | Мигащо                  | Установяване на връзка.                     |
|   |                                       |       |                    | Включено                | Нормална работа.                            |
|   | + AN                                  |       |                    |                         |                                             |
|   |                                       |       |                    |                         |                                             |
|   |                                       |       |                    |                         |                                             |
|   | +A.                                   |       |                    |                         |                                             |
| L | ·۲                                    |       |                    |                         |                                             |
|   |                                       |       |                    |                         |                                             |

Таблица 6.1 Светодиоди за обратна връзка

Dantoss

## 7 Modbus регистри

### ЗАБЕЛЕЖКА

Всяко упоменаване на регистри се отнася за регистрите в модула, освен ако не е изрично посочено друго.

#### 7.1 Съвместимост

Модулът Modbus TCP поддържа 2 режима на експлоатация:

- В *стандартен режим* модулът използва регистрите, дефинирани в спецификацията на протокола Modbus.
- В режим на съвместимост, модулът използва същите регистри като модула Modbus от Danfoss. Някои регистри се различават от посочените в спецификацията на протокола Modbus.

Стойностите на бит 15 в регистър 40001 определят режима на експлоатация.

- Стандартен режим: Задайте бит 15 = 1. Битове 0–7 от регистър 40001 служат за команди.
- Режим на съвместимост: Задайте бит 15 = 0.
   Останалите битове от регистър 40001 са резервирани.

#### Примери

10000000 00000001 = Пуск на мотора (стандартен режим).

10000000 00000000 = Стоп на мотора (стандартен режим).

00000000 xxxxxxxx = Превключване в режим на съвместимост. Модулът игнорира оставащите битове в регистър 40001 и проверява стойността в регистър 40002.

#### 7.2 Осигуряване на безопасно и успешно управление

Данните, записани в модула Modbus TCP, остават в неговите регистри, докато не бъдат презаписани или модулът не бъде инициализиран повторно. Модулът Modbus TCP не предава последователни двойни команди до софтстартера.

- Ако софтстартерът е стартиран чрез комуникации, но е спрян чрез LCP или отдалечен вход, не може да се използва идентична стартова команда за рестартиране на софтстартера.
- Ако софтстартерът може да се управлява също и чрез LCP или отдалечените входове (и посредством комуникации), контролната

команда трябва да бъде последвана незабавно от запитване за състоянието, за да се потвърди, че командата е влязла в действие.

## 7.3 Конфигуриране на параметрите на софтстартера

Управлението на параметрите е винаги множествен запис на целия блок параметри.

Когато конфигурирате параметрите в софтстартера, PLC трябва да се програмира с правилните стойности за всички параметри. Картата актуализира всеки параметър в софтстартера в съответствие със стойностите в PLC.

## **ВНИМАНИЕ**

#### НЕПРЕДВИДИМО ПОВЕДЕНИЕ

Не променяйте стойностите по подразбиране на група параметри 20-\*\* Factory Parameters (Фабрични параметри). Промяната на тези стойности може да причини непредвидимо поведение на софтстартера.

#### 7.4 Стандартен режим

#### 7.4.1 PLC Конфигурация

PLC трябва да се конфигурира да съпоставя регистрите в модула с адреси в PLC.

| ndex | Register | Type | Dev Name | ID             | Target | Length | Trigger |             |
|------|----------|------|----------|----------------|--------|--------|---------|-------------|
| 1    | %R00090  | T>   | deno     | 192.168.0.1(2) | 40001  | 1      | %T00001 | Add         |
|      | %R00110  | <    | deno     | 192.168.0.1(2) | 30240  | 4      | None    |             |
|      | %R00120  | <    | deno     | 192.168.0.1(2) | 30250  | 8      | None    | Delete      |
|      | %R00128  | <    | deno     | 192.168.0.1(2) | 30258  | 9      | None    |             |
|      | %R00137  | <    | deno     | 192.168.0.1(2) | 30267  | 1      | None    | Config      |
|      | %R00300  | <    | deno     | 192.168.0.1(2) | 40009  | 4      | None    |             |
|      | %R00400  | <    | deno     | 192.168.0.1(2) | 30300  | 5      | None    |             |
|      |          |      |          |                |        |        |         | E dit Names |
|      |          |      |          |                |        |        |         |             |
|      |          |      |          |                |        |        |         |             |
|      |          |      |          |                |        |        |         |             |

Илюстрация 7.1 Примерно съпоставяне на PLC регистри с регистри в модула Modbus TCP (цел)

## 7.4.2 Регистри на конфигурации и команди (четене/запис)

| Регистър              | Описание      | Битове | Подробни данни            |
|-----------------------|---------------|--------|---------------------------|
| 40001                 | Команда       | 0–7    | За да изпратите команда   |
|                       | (единичен     |        | до софтстартера,          |
|                       | запис)        |        | напишете желаната         |
|                       |               |        | стойност:                 |
|                       |               |        | 0000000 = Стоп            |
|                       |               |        | 0000001 = Старт           |
|                       |               |        | 00000010 = Нулиране       |
|                       |               |        | 00000100 = Бързо          |
|                       |               |        | спиране (движение по      |
|                       |               |        | инерция до спиране)       |
|                       |               |        | 00001000 = Форсира        |
|                       |               |        | изключване на комуни-     |
|                       |               |        | кацията                   |
|                       |               |        | 00010000 = Старт с        |
|                       |               |        | използване на Набор от    |
|                       |               |        | параметри 1 <sup>1)</sup> |
|                       |               |        | 00100000 = Старт с        |
|                       |               |        | използване на Набор от    |
|                       |               |        | параметри 2 <sup>1)</sup> |
|                       |               |        | 01000000 = Запазено       |
|                       |               |        | 10000000 = Запазено       |
|                       |               | 8–14   | Запазено                  |
|                       |               | 15     | Задължителност = 1        |
| 40002                 | Запазено      |        |                           |
| 40003                 | Запазено      |        |                           |
| 40004                 | Запазено      |        |                           |
| 40005                 | Запазено      |        |                           |
| 40006                 | Запазено      |        |                           |
| 40007                 | Запазено      |        |                           |
| 40008                 | Запазено      |        |                           |
| 40009 <sup>2)</sup> - | Управление на | 0–15   | Управление на програ-     |
| 40200                 | параметрите   |        | мируемите параметрите     |
|                       | (единично/    |        | на софтстартера           |
|                       | множествено   |        |                           |
|                       | четене или    |        |                           |
|                       | множествен    |        |                           |
|                       | запис)        |        |                           |

#### Таблица 7.1 Регистри на конфигурации и команди

1) Уверете се, че програмируемият вход не е зададен на Motor Set Select (Избор на настройките на мотора), преди да използвате тази функция.

2) Вижте ръководството на съответния софтстартер за пълен списък на параметрите. Първият продуктов параметър е винаги заделен за регистър 40009. Последният продуктов параметър е заделен за регистър 40XXX, където XXX = 008 плюс общия брой параметри, налични за продукта. Модулът Modbus TCP може да прочете или запише макс. 125 регистъра в 1 операция. Тези регистри поддържат множествено четене (Modbus функционален код 16). Опитът за запис на единичен регистър връща код на неизправност 01 (код за нелегална функция). 7.4.3 Регистри за отчитане на състоянието (само запис)

## ЗАБЕЛЕЖКА

За моделите MCD5-0053В и по-ниски (модел на софтстартер ID 1–4), токът, отчетен чрез комуникационните регистри е 10 пъти по-голям от действителната стойност.

## ЗАБЕЛЕЖК<u></u>А

Следните функции са налични само със софтстартери MCD 500:

- Управление на параметри
- Управление на два мотора
- Цифрови входове
- Джогинг
- Измерване на тока в ампери
- Информация за захранването
- Предупреждения

Софтстартерите с отворена верига MCD 201 не поддържат информация за температура и ток на мотора.

| Регистър | Описание      | Битове | Подробни данни           |
|----------|---------------|--------|--------------------------|
| 30240    | Състояние на  | 0–3    | 1 = В готовност          |
|          | софтстартера  |        | 2 = Стартиране           |
|          |               |        | 3 = Работа               |
|          |               |        | 4 = Спиране              |
|          |               |        | (включително със         |
|          |               |        | спирачка)                |
|          |               |        | 5 = Забавяне на рестарта |
|          |               |        | (вкл. проверка на        |
|          |               |        | температурата)           |
|          |               |        | 6 = Изключено            |
|          |               |        | 7 = Режим на програ-     |
|          |               |        | миране                   |
|          |               |        | 8 = Джогинг напред       |
|          |               |        | 9 = Джогинг в обратна    |
|          |               |        | посока                   |
|          |               | 4      | 1 = Позитивна фазова     |
|          |               |        | поредица (валидно само   |
|          |               |        | при бит 6 = 1)           |
|          |               | 5      | 1 = Токът надхвърля FLC  |
|          |               | 6      | 0 = Неинициализирано     |
|          |               |        | 1 = Инициализирано       |
|          |               | 7–15   | Запазено                 |
| 30241    | Код на        | 0–7    | Вижте глава 7.6 Кодове   |
|          | изключване    |        | за изключване            |
|          |               | 8–15   | Запазено                 |
| 30242    | Ток на мотора | 0–7    | Среден 3-фазен ток на    |
|          |               |        | мотора [А]               |
|          |               | 8–15   | Запазено                 |

#### Modbus регистри

| Do | <u>infoss</u> |
|----|---------------|
| C- | -,            |

.

| Регистър | Описание       | Битове | Подробни данни          |
|----------|----------------|--------|-------------------------|
| 30243    | Температура на | 0–7    | Топлинен модел на       |
|          | мотора         |        | мотора (%)              |
|          |                | 8–15   | Запазено                |
| 30244-   | Запазено       |        |                         |
| 30249    |                |        |                         |
| 30250    | Версия         | 0–5    | Запазено                |
|          |                | 6–8    | Версия на списък на     |
|          |                |        | параметрите на продукта |
|          |                | 9–15   | Код на типа продукт:    |
|          |                |        | 4 = MCD 200             |
|          |                |        | 7 = MCD 500             |
| 30251    | Номер на       | 0–7    | Запазено                |
|          | модела         | 8–15   | ID на модела на         |
|          |                |        | софтстартера            |
| 30252    | Запазено       |        |                         |
| 30253    | Запазено       |        |                         |
| 30254    | Състояние на   | 0–4    | 0 = Запазено            |
|          | софтстартера   |        | 1 = В готовност         |
|          |                |        | 2 = Стартиране          |
|          |                |        | 3 = Работа              |
|          |                |        | 4 = Спиране             |
|          |                |        | 5 = Не е в готовност    |
|          |                |        | (отлагане на рестарта,  |
|          |                |        | проверка на темпера-    |
|          |                |        | турата при рестарт)     |
|          |                |        | 6 = Изключено           |
|          |                |        | 7 = Режим на програ-    |
|          |                |        | миране                  |
|          |                |        | 8 = Джогинг напред      |
|          |                |        | 9 = Джогинг в обратна   |
|          |                |        | посока                  |
|          |                | 5      | 1 = Предупреждение      |
|          |                | 6      | 0 = Неинициализирано    |
|          |                |        | 1 = Инициализирано      |
|          |                | 7      | 0 = Локално управление  |
|          |                |        | 1 = Отдалечено          |
|          |                |        | управление              |
|          |                | 8      | Запазено                |
|          |                | 9      | 0 = Отрицателна фазова  |
|          |                | -      | послелователност        |
|          |                |        | 1 = Положителна фазова  |
|          |                |        | последователност        |
|          |                | 10-15  | Вижте глава 7.6 Кодове  |
|          |                |        | за изключване           |
| 30255    | Ток            | 0-13   | Среден rms ток на       |
|          |                |        | всичките 3 фази         |
|          |                | 14-15  | Запазено                |
| 30256    | Ток            | 0_9    | Ток (% ЕГС на мотора)   |
| 30230    |                | 10_15  | Запазено                |
| 30257    |                | 0_7    |                         |
| 30237    | иотора         | 0-/    | иоплинен модел на       |
|          | Imotopa        | 0 15   |                         |
|          |                | 0-15   | JUNUSEHU                |

| Регистър            | Описание     | Битове | Подробни данни         |
|---------------------|--------------|--------|------------------------|
| 30258 <sup>1)</sup> | Мощност      | 0–11   | Мощност                |
|                     |              | 12–13  | Скала на мощността     |
|                     |              | 14–15  | Запазено               |
| 30259               | % коефициент | 0–7    | 100% = коефициент на   |
|                     | на мощност   |        | мощност 1              |
|                     |              | 8–15   | Запазено               |
| 30260               | Запазено     |        |                        |
| 30261               | Ток          | 0–13   | Ток във фаза 2 (rms)   |
|                     |              | 14–15  | Запазено               |
| 30262               | Ток          | 0–13   | Ток във фаза 2 (rms)   |
|                     |              | 14–15  | Запазено               |
| 30263               | Ток          | 0–13   | Ток във фаза 3 (rms)   |
|                     |              | 14–15  | Запазено               |
| 30264               | Запазено     |        |                        |
| 30265               | Запазено     |        |                        |
| 30266               | Запазено     |        |                        |
| 30267               | Номер на     | 0–7    | Вторична версия на     |
|                     | версия на    |        | списъка на параметрите |
|                     | списъка на   | 8–15   | Основна версия на      |
|                     | параметрите  |        | списъка на параметрите |
| 30268               | Състояние на | 0–15   | За всички входове, 0 = |
|                     | цифров вход  |        | отворен, 1 = затворен  |
|                     |              |        | (късо съединение)      |
|                     |              |        | 0 = Старт              |
|                     |              |        | 1 = Стоп               |
|                     |              |        | 2 = Нулиране           |
|                     |              |        | 3 = Вход А             |
|                     |              |        | 4–15 = Запазено        |
| 30269–              | Запазено     |        |                        |
| 30281               |              |        |                        |

#### Таблица 7.2 Регистри за отчитане на състоянието

1) Скалата на мощността работи по следния начин:

0 = Умножете мощността по 10 за да получите W.

1 = Умножете мощността по 100 за да получите W.

2 = Мощност (kW).

3 = Умножете мощността по 10 за да получите kW.

Danfoss

#### 7.4.4 Примери

| Data Mapping                     |                                     |                 | ×    |
|----------------------------------|-------------------------------------|-----------------|------|
| Target<br>Device Name: deno (193 | 2.168.0.1(2))                       |                 |      |
| Device Register: 40001           | >                                   | 🗐 32-bit access |      |
| Length: 1                        | _                                   |                 |      |
| Local<br>Register: 2800090 Na    | ame:                                | ×               |      |
| C Polled Bead                    | C Triggered Bead                    |                 |      |
| Polled Read/Write                | <ul> <li>Triggered Write</li> </ul> |                 |      |
| C Polled Read/Write Init         | Trigger Register:                   | %T00001         |      |
|                                  |                                     | OK Ca           | ncel |

7

Илюстрация 7.2 Изпращане на команда за пуск (Регистър 40001)

| Data Mapping                                                                          | t.10     |
|---------------------------------------------------------------------------------------|----------|
| Target<br>Device Name: Ideno (192.168.0.1(2))<br>Device Register: 30240<br>Length: Id | e77ha634 |
| Local<br>Register: %R00110 Name:                                                      |          |
| Update Type                                                                           |          |
| Polled Read                                                                           |          |
| C Polled Read/Write C Triggered Write                                                 |          |
| C Polled Read/Write Init Trigger Register:                                            |          |
| OK Cancel                                                                             |          |

Илюстрация 7.3 Получаване на състоянието (Започва от адрес 30240)

| Data Mapping                                                                                                    | 2        |
|----------------------------------------------------------------------------------------------------|----------|
| Target Device Name: [deno (192.158.0.1(2))  Device Register: [40009 > [32-bit access]                                                       | e77ha635 |
| Length: 4                                                                                                    |          |
| Opdate Type     Polled Read     C Triggered Read     Polled Read/Write     Triggered Write     Polled Read/Write Init     Trigger Register: |          |
| OK Cancel                                                                                                    |          |

Илюстрация 7.4 Получаване на стойностите на параметрите (Започва от регистър 40009)

#### 7.5 Режим на съвместимост

#### 7.5.1 PLC Конфигурация

PLC трябва да се конфигурира да съпоставя регистрите в модула с адреси в PLC.

| t View | Sort       |      |          |                |         |        |         |            |
|--------|------------|------|----------|----------------|---------|--------|---------|------------|
| Index  | L Register | Туре | Dev Name | ID             | T arget | Length | Trigger | _          |
| 0      | %R00090    | T->  | deno     | 192,168.0.1(2) | 40002   | 1      | %T00001 | Add        |
| 1      | %R00110    | <    | deno     | 192,168,0,1(2) | 40003   | 4      | None    |            |
| 2      | %R00120    | <    | deno     | 192,168.0.1(2) | 40600   | 8      | None    | Delete     |
| 3      | %R00128    | <    | deno     | 192.168.0.1(2) | 40608   | 9      | None    |            |
| 4      | %R00137    | <    | deno     | 192.168.0.1(2) | 40617   | 1      | None    | Config     |
| 5      | %R00300    | <    | deno     | 192.168.0.1(2) | 40009   | 4      | None    |            |
| 6      | %R00400    | <    | deno     | 192.168.0.1(2) | 40007   | 2      | None    |            |
|        |            |      |          |                |         |        |         | Edit Names |

Илюстрация 7.5 Примерно съпоставяне на PLC регистри с регистри в модула Modbus TCP (цел)

#### 7.5.2 Регистри

## ЗАБЕЛЕЖКА

За моделите MCD5-0053В и по-ниски (модел на софтстартер ID 1–4), токът, отчетен чрез комуникационните регистри е 10 пъти по-голям от действителната стойност.

### ЗАБЕЛЕЖКА

Някои софтстартери не поддържат някои от функциите.

Modbus регистри

| Регистър | Описание       | Битове | Подробни данни                              |
|----------|----------------|--------|---------------------------------------------|
| 40001    | Запазено       | 0–14   | Запазено                                    |
|          |                | 15     | Трябва да е 0.                              |
| 40002    | Команда        | 0–2    | За да изпратите команда                     |
|          | (единичен      |        | до софтстартера,                            |
|          | запис)         |        | напишете желаната                           |
|          |                |        | стойност:                                   |
|          |                |        | 1 = Старт                                   |
|          |                |        | 2 = Стоп                                    |
|          |                |        | 3 = Нулиране                                |
|          |                |        | 4 = Бързо спиране                           |
|          |                |        | (движение по инерция                        |
|          |                |        | до спиране)                                 |
|          |                |        | 5 = Форсирано                               |
|          |                |        | изключване на комуни-                       |
|          |                |        | кацията                                     |
|          |                |        | 6 = Старт с използване                      |
|          |                |        | на Набор от параметри 1                     |
|          |                |        | 7 = Старт с използване                      |
|          |                |        | на Набор от параметри 2                     |
|          | -              | 3–15   | Запазено                                    |
| 40003    | Състояние на   | 0-3    | 1 = В готовност                             |
|          | софтстартера   |        | 2 = Стартиране                              |
|          |                |        | 3 = Pabota                                  |
|          |                |        | 4 = Спиране                                 |
|          |                |        | (включително със                            |
|          |                |        | спирачка)<br>Б. — Изилично                  |
|          |                |        |                                             |
|          |                |        | о – гежим на програ-<br>мирано              |
|          |                |        | лиране<br>7 = Лжогинг напрел                |
|          |                |        | 7 – джогинг напред<br>8 – Лжогинг в обратна |
|          |                |        | посока                                      |
|          |                | 4      | 1 = Позитивна фазова                        |
|          |                |        | поредица (валидно само                      |
|          |                |        | при бит 6 = 1)                              |
|          |                | 5      | 1 = Токът надхвърдя ELC                     |
|          |                | 6      | 0 = Неинициализирано                        |
|          |                |        | 1 = Инициализирано                          |
|          |                | 7-15   | Запазено                                    |
| 40004    | Код на         | 0-7    | Вижте глава 7.6 Кодове за                   |
|          | изключване     |        | изключване                                  |
|          |                | 8-15   | Запазено                                    |
| 40005    | Ток на мотора  | 0-7    | Среден 3-фазен ток на                       |
| 10005    | lon nu moropu  |        | мотора [А]                                  |
|          |                | 8-15   | Запазено                                    |
| 40006    | Температура на | 0-7    | Топлинен молел на                           |
| 10000    | мотора         | ľ í    | мотора (%)                                  |
|          |                | 8-15   | Запазено                                    |
| 40007    | Запазено       |        |                                             |
| 40008    | 3anaseun       |        |                                             |
| 10000    | Sanaschu       |        |                                             |

| Регистър | Описание       | Битове | Подробни данни          |
|----------|----------------|--------|-------------------------|
| 400091)- | Управление на  | 0–15   | Управление на програ-   |
| 40200    | параметрите    |        | мируемите параметрите   |
|          | (единично/     |        | на софтстартера         |
|          | множествено    |        |                         |
|          | четене или     |        |                         |
|          | множествен     |        |                         |
|          | запис)         |        |                         |
| 40600    | Версия         | 0–5    | Версия на двоичен       |
|          |                |        | протокол                |
|          |                | 6–8    | Номер на версия на      |
|          |                |        | списъка на параметрите  |
|          |                | 9–15   | Код на типа продукт:    |
|          |                |        | 4 = MCD 200             |
|          |                |        | 7 = MCD 500             |
| 40601    | Запазено       |        |                         |
| 40602    | Запазено       |        |                         |
| 40603    | Запазено       |        |                         |
| 40604    | Състояние на   | 0-4    | 0 = Запазено            |
|          | софтстартера   | -      | 1 = В готовност         |
|          |                |        | 2 = Стартиране          |
|          |                |        | 3 = Работа              |
|          |                |        | 4 = Спиране             |
|          |                |        | 5 = Не е в готовност    |
|          |                |        | (отлагане на рестарта,  |
|          |                |        | проверка на темпера-    |
|          |                |        | турата при рестарт)     |
|          |                |        | 6 = Изключено           |
|          |                |        | 7 = Режим на програ-    |
|          |                |        | миране                  |
|          |                |        | 8 = Джогинг напред      |
|          |                |        | 9 = Джогинг в обратна   |
|          |                |        | посока                  |
|          |                | 5      | 1 = Предупреждение      |
|          |                | 6      | 0 = Неинициализирано    |
|          |                | -      | 1 = Инициализирано      |
|          |                | 7      | 0 = Вкл. на ръчно       |
|          |                |        | управление              |
|          |                |        | 1 = Вкл. на автоматично |
|          |                |        | управление              |
|          |                | 8      | Запазено                |
|          |                | 9      | 0 = Отрицателна фазова  |
|          |                |        | последователност        |
|          |                |        | 1 = Положителна фазова  |
|          |                |        | последователност        |
|          |                | 10-15  | Запазено                |
| 40605    | Ток            | 0–13   | Среден rms ток на       |
|          |                |        | всичките 3 фази         |
|          |                | 14–15  | Запазено                |
| 40606    | Ток            | 0-9    | Ток (% FLC на мотора)   |
|          |                | 10-15  | Запазено                |
| 40607    | Температура на | 0-7    | Топлинен модел на       |
|          | мотора         |        | мотора (%)              |
|          | -              | 8–15   | Запазено                |
|          | 1              |        |                         |

Danfoss

Модул Modbus TCP

| Регистър            | Описание      | Битове | Подробни данни         |
|---------------------|---------------|--------|------------------------|
| 40608 <sup>2)</sup> | Мощност       | 0–11   | Мощност                |
|                     |               | 12–13  | Скала на мощността     |
|                     |               | 14–15  | Запазено               |
| 40609               | % коефициент  | 0–7    | 100% = коефициент на   |
|                     | на мощност    |        | мощност 1              |
|                     |               | 8–15   | Запазено               |
| 40610               | 2             |        |                        |
| 40610               | запазено<br>- |        | <b>T</b>               |
| 40611               | Іок           | 0-13   | Ток във фаза 1 (rms)   |
|                     |               | 14–15  | Запазено               |
| 40612               | Ток           | 0–13   | Ток във фаза 2 (rms)   |
|                     |               | 14–15  | Запазено               |
| 40613               | Ток           | 0–13   | Ток във фаза 3 (rms)   |
|                     |               | 14–15  | Запазено               |
| 40614               | Запазено      |        |                        |
| 40615               | Запазено      |        |                        |
| 40616               | Запазено      |        |                        |
| 40617               | Номер на      | 0–7    | Вторична версия на     |
|                     | версия на     |        | списъка на параметрите |
|                     | списъка на    | 8–15   | Основна версия на      |
|                     | параметрите   |        | списъка на параметрите |
| 40618               | Състояние на  | 0–15   | За всички входове, 0 = |
|                     | цифров вход   |        | отворен, 1 = затворен  |
|                     |               |        | (късо съединение)      |
|                     |               |        | 0 = Старт              |
|                     |               |        | 1 = Стоп               |
|                     |               |        | 2 = Нулиране           |
|                     |               |        | 3 = Вход А             |
| 40619-              | Запазено      |        |                        |
| 40631               |               |        |                        |

#### Таблица 7.3 Регистри в режима на съвместимост

1) Вижте ръководството на съответния софтстартер за пълен списък на параметрите. Първият продуктов параметър е винаги заделен за регистър 40009. Последният продуктов параметър е заделен за регистър 40XXX, където XXX = 008 плюс общия брой параметри, налични за продукта. Модулът Modbus TCP може да прочете или запише макс. 125 регистъра в 1 операция. Тези регистри поддържат множествено четене (Modbus функционален код 16). Опитът за запис на единичен регистър връща код на неизправност 01 (код за нелегална функция).

- 2) Скалата на мощността работи по следния начин:
- 0 = Умножете мощността по 10 за да получите W.
- 1 = Умножете мощността по 100 за да получите W.
- 2 = Moщнocm (kW).
- 3 = Умножете мощността по 10 за да получите kW.

#### 7.5.3 Примери

| Data Mapping                                                               |                                                          |                    | $\mathbf{X}$ |
|----------------------------------------------------------------------------|----------------------------------------------------------|--------------------|--------------|
| Target<br>Device Name: [Ceno (192<br>Device Register:  40002<br>Length:  1 | .168.0.1(2))                                             | ▼<br>32-bit access | Ī            |
| Local<br>Register: [%R00090 Na                                             | me:                                                      |                    | •            |
| C Polled Read<br>C Polled Read/Write<br>C Polled Read/Write Init           | C Triggered Read<br>Triggered Write<br>Trigger Register: | %T00001            |              |
|                                                                            |                                                          | OK                 | Cancel       |

Илюстрация 7.6 Изпращане на команда за пуск (Регистър 40002)

| Taract                                                                            |               |               |  |
|-----------------------------------------------------------------------------------|---------------|---------------|--|
| Device Name: deno (19)                                                            | 2.168.0.1(2)) | -             |  |
| Device Register: 40003                                                            | >             | 32-bit access |  |
| Length: 4                                                                         | _             |               |  |
|                                                                                   |               |               |  |
| Local                                                                             |               |               |  |
| .ocal<br>Begister: 2200110 N                                                      | me:           |               |  |
| .ocal<br>Register: 8R00110 N                                                      | ame:          | ¥             |  |
| Local<br>Register: [%R00110 N                                                     | ame:          | •             |  |
| Local<br>Register:  %R00110 N.<br>Update Type                                     | ame:          |               |  |
| Local<br>Register: [%R00110 N.<br>Update Type<br>Polled Read<br>Polled Read/Write | ame:          |               |  |

Илюстрация 7.7 Получаване на състоянието (Стартиране при регистър 40003)

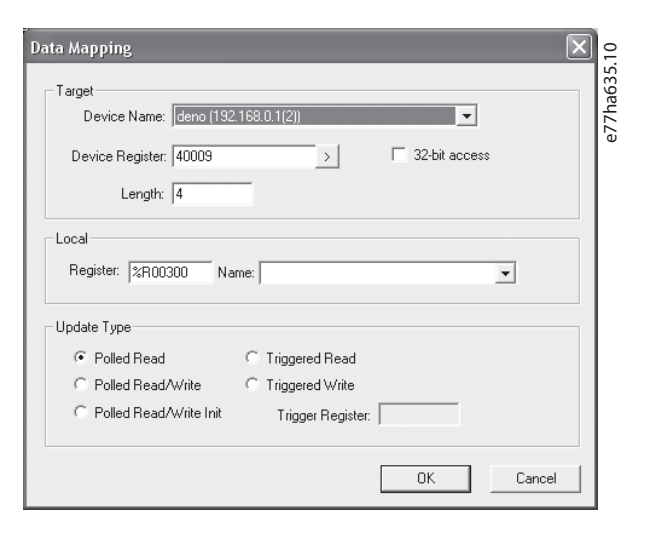

Илюстрация 7.8 Получаване на стойностите на параметрите (Стартиране при регистър 40009)

#### 7.6 Кодове за изключване

Кодовете за изключване се отчитат в регистри 30241 и 30254 (*стандартен режим*) и регистър 40604 (*режим на съвместимост*).

| Код на     | Описание                | MCD          | MCD          | MCD          |
|------------|-------------------------|--------------|--------------|--------------|
| изключване |                         | 201          | 202          | 500          |
| 0          | Без изключване          | 1            | √            | 1            |
| 1          | Допълнително време за   |              | √            | 1            |
|            | пускане                 |              |              |              |
| 2          | Претоварване на мотора  |              | √            | $\checkmark$ |
| 3          | Термистор на мотора     |              | √            | 1            |
| 4          | Токов дисбаланс         |              | √            | $\checkmark$ |
| 5          | Честота                 | 1            | √            | 1            |
| 6          | Фазова последова-       |              | √            | 1            |
|            | телност                 |              |              |              |
| 7          | Мигновено               |              |              | 1            |
|            | претоварване по ток     |              |              |              |
| 8          | Загуба на мощност       | $\checkmark$ | $\checkmark$ | $\checkmark$ |
| 9          | Недостатъчен ток        |              |              | $\checkmark$ |
| 10         | Прегряване на           |              |              | 1            |
|            | радиатора               |              |              |              |
| 11         | Свързване на мотора     |              |              | $\checkmark$ |
| 12         | Изключване на вход А    |              |              | $\checkmark$ |
| 13         | Прекалено висок FLC     |              |              | 1            |
| 14         | Неподдържана опция      |              |              | 1            |
|            | (функцията не е налична |              |              |              |
|            | при връзка от тип       |              |              |              |
|            | делта)                  |              |              |              |
| 15         | Комуникация със         | 1            | √            | 1            |
|            | софтстартера (между     |              |              |              |
|            | устройството и          |              |              |              |
|            | софтстартера)           |              |              |              |

| Код на           | Описание                | MCD | MCD | MCD          |
|------------------|-------------------------|-----|-----|--------------|
| изключване       |                         | 201 | 202 | 500          |
| 16               | Мрежова комуникация     | 1   | √   | 1            |
|                  | (между устройството и   |     |     |              |
|                  | софтстартера)           |     |     |              |
| 17               | Вътрешна неизправност   |     |     | 1            |
|                  | х (където х е кодът на  |     |     |              |
|                  | неизправност,           |     |     |              |
|                  | подробности в           |     |     |              |
|                  | Таблица 7.5)            |     |     |              |
| 23               | Параметър извън         |     |     | 1            |
|                  | диапазона               |     |     |              |
| 25               | Неуспешно байпасиране   |     |     | 1            |
|                  | (Байпас контактор)      |     |     |              |
| 26               | Загуба на фаза L1       |     |     | 1            |
| 27               | Загуба на фаза L2       |     |     | 1            |
| 28               | Загуба на фаза L3       |     |     | √            |
| 29               | L1-T1 на късо           |     |     | √            |
| 30               | L2-T2 на късо           |     |     | 1            |
| 31               | L3-T3 на късо           |     |     | 1            |
| 33 <sup>1)</sup> | Времево претоварване    |     | √   | √            |
|                  | по ток (претоварване на |     |     |              |
|                  | байпаса)                |     |     |              |
| 35               | Батерия/часовник        |     |     | $\checkmark$ |
| 36               | Верига на термистора    |     |     | $\checkmark$ |

#### Таблица 7.4 Кодове за изключване

1) За MCD 500 защитата от времево претоварване по ток е налична само при вътрешно байпасирани модели.

#### 7.6.1 Вътрешна неизправност Х

| Вътрешна     | Съобщение, изведено на LCP                     |
|--------------|------------------------------------------------|
| неизправност |                                                |
| 70–72        | Current Read Err Lx (Грешка в показанието      |
|              | за ток в Lx)                                   |
| 73           | ATTENTION! (ВНИМАНИЕ!) Remove Mains            |
|              | Volts (Прекъснете напрежението от захран-      |
|              | ващата мрежа)                                  |
| 74–76        | Motor Connection Tx (Свързване на мотора       |
|              | Tx)                                            |
| 77–79        | Firing Fail Px (Неуспешно задействане Px)      |
| 80-82        | VZC Fail Px (VZC грешка Px)                    |
| 83           | Low Control Volts (Ниско управляващо           |
|              | напрежение)                                    |
| 84–98        | Internal fault X (Вътрешна неизправност X)     |
|              | Contact the local supplier with the fault code |
|              | (Х). (Свържете се с местния доставчик и му     |
|              | предоставете кода за грешка (Х).)              |

Таблица 7.5 Код на вътрешна неизправност, свързан с код на изключване 17

Danfoss

Dantoss

## 8 Дизайн на мрежа

Устройството поддържа топология звезда, последователно и кръгово свързване.

#### 8.1 Топология звезда

В звездовидната мрежа всички контролери и устройства се свързват към централен мрежов превключвател.

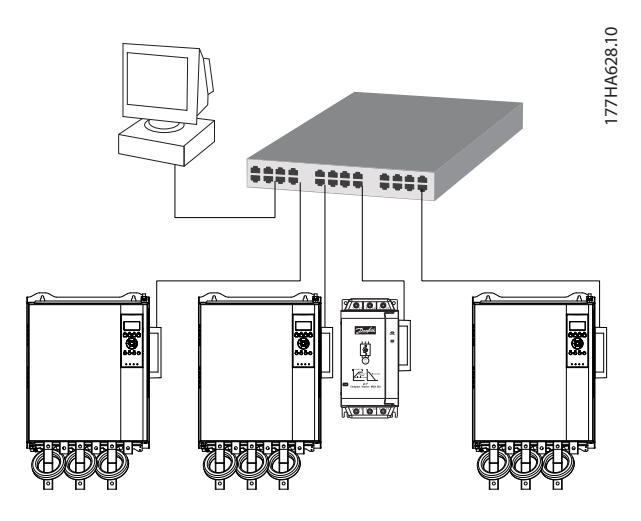

Илюстрация 8.1 Топология звездовидна мрежа

#### 8.2 Последователна топология

В мрежа с последователно свързване контролерът се свързва директно към 1 порт на 1<sup>-вия</sup> модул. 2<sup>-рият</sup> Ethernet порт се свързва към друг модул, който от своя страна се свързва към друго устройство, докато се свържат всички устройства.

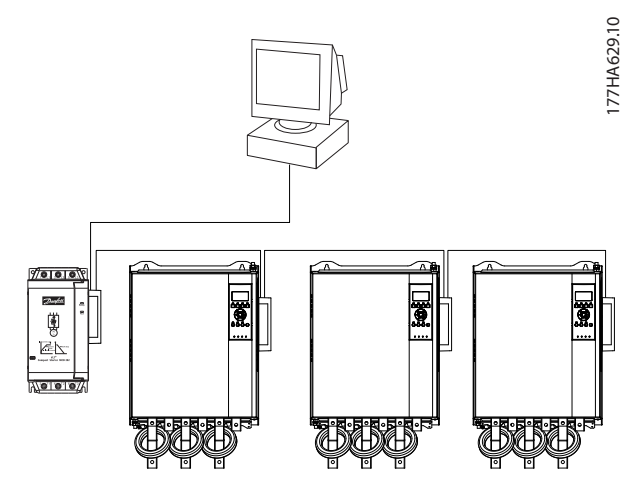

Илюстрация 8.2 Мрежа с последователна топология

#### ЗАБЕЛЕЖКА

Устройството разполага с вграден превключвател, който позволява преминаване на данните в последователна топология. Устройството трябва да получава управляващо захранване от софтстартера, за да работи превключвателят.

#### ЗАБЕЛЕЖКА

Ако връзката между 2 устройства бъде прекъсната, контролерът не може да комуникира с устройствата след точката на прекъсване.

#### ЗАБЕЛЕЖКА

Всяка връзка добавя забавяне към комуникацията със следващото устройство. Максималният брой устройства в линейна мрежа е 32. Надвишаването на този брой може да намали надеждността на мрежата.

#### 8.3 Кръгова топология

В мрежа с кръгова топология контролерът се свързва към 1<sup>-вия</sup> модул чрез мрежов превключвател. 2<sup>-рият</sup> Ethernet порт на модула се свързва с друго устройство, който от своя страна се свързва към друго устройство, докато се свържат всички устройства. Последното устройство се свързва обратно към превключвателя.

Устройството поддържа конфигурация от пръстенови възли на базата на маркери.

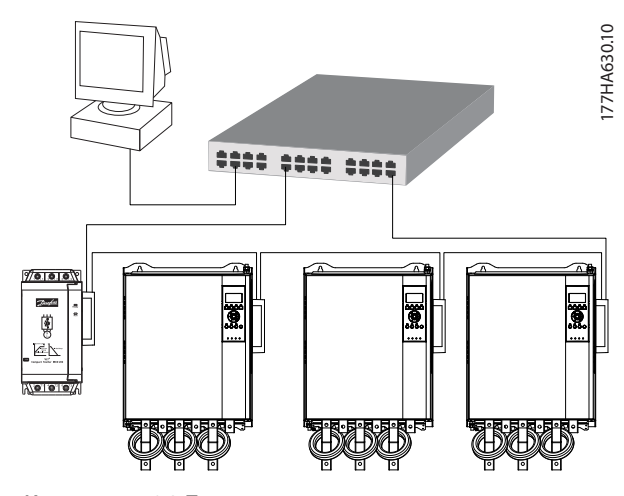

Илюстрация 8.3 Топология кръгова мрежа

#### ЗАБЕЛЕЖКА

Мрежовият превключвател трябва да поддържа откриване на загуба на линия.

#### 8.4 Смесени топологии

Една мрежа може да включва едновременно звездообразни и линейни компоненти.

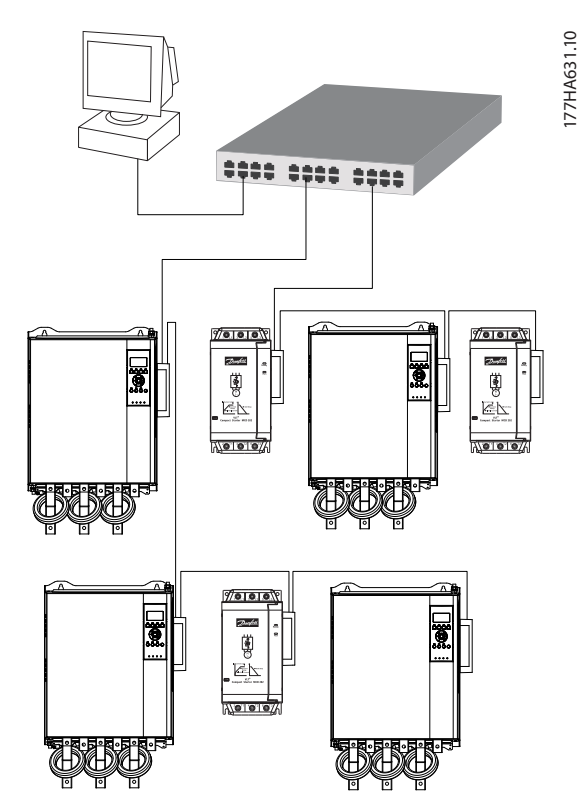

Илюстрация 8.4 Смесена мрежова топология звезда/ линейна шина Danfoss

<u>Danfoss</u>

Модул Modbus TCP

## 9 Спецификации

| Корпус                                         |                                    |
|------------------------------------------------|------------------------------------|
| Размери, Ш х В х Д [mm (in)]                   | 40 x 166 x 90 (1,6 x 6,5 x 3,5)    |
| Тегло                                          | 250 g (8,8 Oz)                     |
| Защита                                         | IP20                               |
| Монтиране                                      |                                    |
| Пластмасови монтажни скоби с пружинно действие | 2                                  |
| Връзки                                         |                                    |
| Софтстартер                                    | Сглобка с 6 щифта                  |
| Контакти                                       | Златно покритие                    |
| Мрежи                                          | RJ45                               |
| Настройки                                      |                                    |
| IP адрес                                       | Автоматично зададен, конфигурируем |
| Име на устройство                              | Автоматично зададен, конфигурируем |
| Мрежа                                          |                                    |
| Скорост на връзката                            | 10 Mbps, 100 Mbps (авто откриване) |
| Пълен дуплекс                                  |                                    |
| Автоматично пресичане                          |                                    |
| Захранване                                     |                                    |
| Потребление (състояние на готовност, максимум) | 35 mA при 24 V DC                  |
| Защита при обратна полярност                   |                                    |
| Галванично изолиран                            |                                    |
| Сертифициране                                  |                                    |
| CE                                             | IEC 60947-4-2                      |
|                                                |                                    |

Контактори

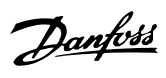

## Индекс

### Е

| Ethernet атрибут   | 10        |
|--------------------|-----------|
|                    |           |
| 1                  |           |
|                    |           |
| IP адрес           | 9, 10, 22 |
|                    |           |
| L                  |           |
| -                  |           |
| LED                |           |
| LED                | 3         |
| Status (Състояние) | 12        |
| Име                | 12        |

#### Μ

| МАС адрес 9 | ) |
|-------------|---|
|-------------|---|

Описание..... 12

### В

| Връзки       | 22 |
|--------------|----|
| Входове      |    |
| Дистанционно | 6  |
|              |    |

## Д

| Демонтиране на модула Modbus TCP | 7 |
|----------------------------------|---|
| Допълнителни ресурси             | 3 |

## Е

## 3

| Захранване | 5,6 |
|------------|-----|
|            |     |

## И

| Инсталиране на модула Modbus TCP | 7 |
|----------------------------------|---|
|                                  |   |

### К

| Кабел<br>Ethernet кабел<br>Категория кабели                 |             |
|-------------------------------------------------------------|-------------|
| Квалифициран персонал                                       | 3, 5        |
| Клеми<br>А1<br>N2                                           | 8<br>8      |
| Код на вътрешна неизправност                                | 19          |
| Кондензатори<br>Кондензатор за корекция на коефициента на м | ющност<br>5 |

| Баипас контактор                                                                 |                      |
|----------------------------------------------------------------------------------|----------------------|
| Главен контактор                                                                 | 6                    |
| Μ                                                                                |                      |
| Маска на подмрежа                                                                | 10                   |
| Мотор<br>Свързване на мотора                                                     | 6                    |
| Мрежа<br>Автоматично пресичане<br>Звезда<br>Пълен дуплекс<br>Скорост на връзката | 22<br>20<br>22<br>22 |
|                                                                                  |                      |

#### Н

| Нежелан пуск б | , |
|----------------|---|
|----------------|---|

#### 0

| Одобрения |
|-----------|
|-----------|

#### П

| Предназначение | 3 |
|----------------|---|
|----------------|---|

### Ρ

| Радиатор               | 5  |
|------------------------|----|
| Размери                | 22 |
| Режим "Авто включване" |    |
| Режим на експлоатация  | 13 |
| Режим на нулиране      |    |
| Режим на съвместимост  |    |

## С

| Свързване              |    |
|------------------------|----|
| Мрежа с кръгово        | 20 |
| Мрежа с последователно | 20 |
| Сертификати            | 3  |
| Символи                | 3  |
| Стандартен режим       | 13 |
| Събирателна шина       | 5  |
| Съкращения             | 3  |
|                        |    |

### Т

| Тегло | 22 |
|-------|----|
|       |    |
| У     |    |

| Управление на параметри | 13 |
|-------------------------|----|
| Условности              | 4  |

## 

Danfoss A/S Ulsnaes 1 DK-6300 Graasten vlt-drives.danfoss.com

Danfoss не поема никаква отговорност за евентуални грешки в каталози, брошури и други печатни материали. Danfoss си запазва правото без предварително предупреждение да предприеме промени в продуктите си, между които и такива, които са поръчани, при положение че това не води до промяна на вече договорени спецификации. Всички търговски марки в този материал са собственост на съответните търговски фирми. Фирменият шрифт и емблемата на Danfoss са търговска марка на Danfoss A/S. Всички права запазени.

Danfoss